## Active Consent Account Opening – Employee Completes Online Bank Application

During open enrollment, employee will enroll in the High Deductible Health Plan with HSA.

2 HSA Bank will provide a client specific URL to Cigna/Client for employees to complete an online application to open an HSA at HSA Bank. Client will provide this URL to their employees.

Client prepares their medical eligibility file and sends to Cigna.

Employees who wish to open an HSA complete the online bank application via the URL provided.

Cigna loads medical eligibility into Cigna eligibility system.

HSA Bank receives bank application information from the URL.\*\*

HSA Bank sends list of open HSAs back to Cigna.

5

Cigna receives file from HSA Bank and matches against eligibility received from client.

Cigna sends HSA Bank employee branch number and medical tier coverage information.

Cigna creates Bank Enrollment Status Report on CignaAccess.com.

\*\*HSA Bank must receive records that contain all required data elements in order to proceed with account opening. This includes: Complete name, SSN, date of birth, and residence address. . The employee must include a residence address when completing the bank appliction

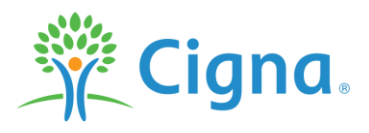

Confidential, unpublished property f Cigna. Do not duplicate or distribute. Use and distribution limited solely to authorized personnel. © 2015 Cigna

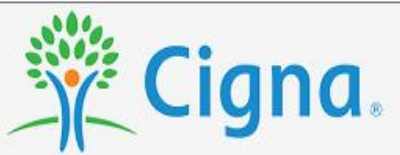

Welcome

Step 2

Confirmation

Welcome to HSA Integration Cancel Date's Group Online Enrollment

Step1

This service is provided for the employees of **HSA Integration Cancel Date**. If you are currently not employed by **HSA Integration Cancel Date**, or if you do not recognize the company name, please contact your employer to confirm that you are using the appropriate link to enroll in your Health Savings Account.

>> BEGIN ONLINE ENROLLMENT

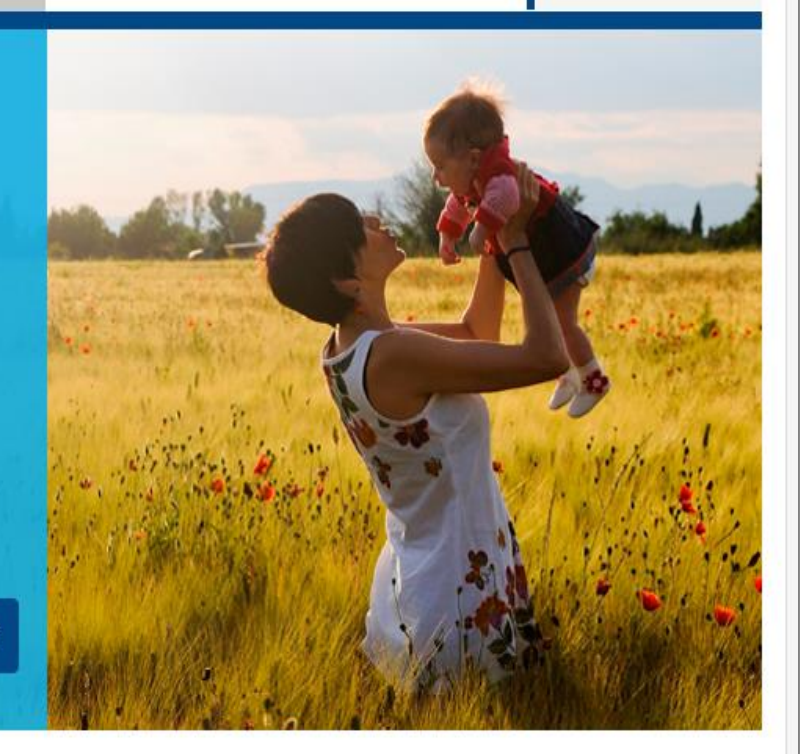

Resources V

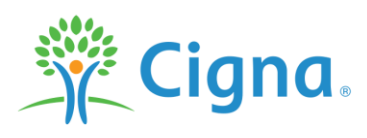

| Welcome Step1                                                                                                    | Step 2 Confirmation                                                                                                    |                                                                |                                                                   | Res                                                            | ources 🔻                           |
|----------------------------------------------------------------------------------------------------|----------------------------------------------------------------------------------------------------|----------------------------------------------------------------|-------------------------------------------------------------------|----------------------------------------------------------------|------------------------------------|
| Step 1: Your Identification                                                                                                    | n & Health Plan                                                                                                    |                                                                |                                                                   |                                                                | *Required                          |
| Please provide the below information                                                                                                    | on in order to process your applic                                                                                                    | ation with HSA                                                 | Bank. Fields indicated                                            | with an asterisk(*) ar                                         | re required.                       |
|                                                                                                    |                                                                                                    |                                                                |                                                                   |                                                                |                                    |
| *First Name:                                                                                                    |                                                                                                    |                                                                |                                                                   |                                                                |                                    |
| M.L.:                                                                                                    |                                                                                                    |                                                                |                                                                   |                                                                |                                    |
| *Last Name:                                                                                                    |                                                                                                    |                                                                |                                                                   |                                                                |                                    |
| *Date of Birth:                                                                                                    |                                                                                                    |                                                                |                                                                   |                                                                |                                    |
| *Social Security Number:                                                                                                    |                                                                                                    |                                                                |                                                                   |                                                                |                                    |
| *Street Address:                                                                                                    |                                                                                                    |                                                                |                                                                   |                                                                |                                    |
|                                                                                                    |                                                                                                    |                                                                |                                                                   |                                                                |                                    |
|                                                                                                    | (If foreign address, please supply<br>Address Line 2)                                                                                               | y City, State and                                              | I ZIP Code all in                                                 |                                                                |                                    |
| *Address Country:                                                                                                    | US 🔳                                                                                                    |                                                                |                                                                   |                                                                |                                    |
| *City:                                                                                                    |                                                                                                    |                                                                |                                                                   |                                                                |                                    |
| *State:                                                                                                    | Select                                                                                                    |                                                                |                                                                   |                                                                |                                    |
| *Zip Code:                                                                                                    |                                                                                                    |                                                                |                                                                   |                                                                |                                    |
| *Home Phone Number:                                                                                                    |                                                                                                    |                                                                |                                                                   |                                                                |                                    |
| Business Phone Number:                                                                                                    |                                                                                                    | ext.                                                           |                                                                   |                                                                |                                    |
| *Email Address:                                                                                                    |                                                                                                    |                                                                |                                                                   |                                                                |                                    |
| *Are you a U.S. Citizen:                                                                                                    | ≪Yes ©No                                                                                                    |                                                                |                                                                   |                                                                |                                    |
| *Effective Date of your Health                                                                                                    |                                                                                                    |                                                                |                                                                   |                                                                |                                    |
| *Health Insurance:                                                                                                    | © Single © Family                                                                                                    |                                                                | adividual only - \$15                                             | 200.                                                           |                                    |
| *Deductible Amount:                                                                                                    |                                                                                                    |                                                                | nuiviuuai ofiiy = \$15<br>amily coverage = \$2                    | 000;                                                           |                                    |
| *Employment Status:                                                                                                    | C Employed C Self-employed                                                                                                    |                                                                | ed © Retired کې                                                   | 000                                                            |                                    |
| *Do You Want to Add an                                                                                                    | CYes 😻 No                                                                                                    |                                                                |                                                                   |                                                                |                                    |
| Authorized Signer:                                                                                                    |                                                                                                    |                                                                |                                                                   |                                                                |                                    |
| Order Debit Cards                                                                                                    | I'd like to order a second EREP                                                                                                    | E debit card for                                               | my Authorized Signer                                              |                                                                |                                    |
|                                                                                                    |                                                                                                    |                                                                | ,                                                                 |                                                                |                                    |
| Note: To help the government fight the fur                                                                                                    | nding of terrorism and money laundering activ                                                                                                    | vities, Federal law rec                                        | uires all financial institutions t                                | o obtain, verify and record i                                  | mormation that                     |
| identifies each person who opens an accou-<br>birth and other information that will allow us<br>be authenticated, or your application is inco- | unt, what this means to you: When you open a<br>s to identify you and your authorized signer. Wa<br>implete, your account will be opened in a froze | an account we will nee<br>te may also ask to see<br>an status. | a you and your authorized sig<br>your driver's license or other k | ter to provide name, street a<br>sentifying documents. If your | ooress, date of<br>identity cannot |
|                                                                                                    |                                                                                                    |                                                                |                                                                   |                                                                |                                    |
|                                                                                                    |                                                                                                    |                                                                |                                                                   |                                                                | >> NEXT                            |
|                                                                                                    |                                                                                                    |                                                                |                                                                   |                                                                |                                    |
|                                                                                                    |                                                                                                    |                                                                |                                                                   |                                                                |                                    |
|                                                                                                    |                                                                                                    |                                                                |                                                                   |                                                                |                                    |
|                                                                                                    |                                                                                                    |                                                                |                                                                   |                                                                |                                    |

| Welcome           | Step1          | Step 2         | Confirmation      |                                                                                      |                                                                                                    |                                                                          | Resources 🔻                                                                                           |                                                                                                    |                                                                 |  |  |  |  |  |  |
|-------------------|----------------|----------------|-------------------|--------------------------------------------------------------------------------------|----------------------------------------------------------------------------------------------------|--------------------------------------------------------------------------|----------------------------------------------------------------------------------------------------|----------------------------------------------------------------------------------------------------|-----------------------------------------------------------------|--|--|--|--|--|--|
| Step 2: Revie     | w & Subn       | nit Your A     | oplication        |                                                                                      |                                                                                                    |                                                                          |                                                                                                    |                                                                                                    |                                                                 |  |  |  |  |  |  |
| Please review the | following info | ormation befo  | ire si            | Cig                                                                                  | na.                                                                                                    |                                                                          |                                                                                                    |                                                                                                    |                                                                 |  |  |  |  |  |  |
| Your              | Identifica     | tion Edit      |                   |                                                                                      |                                                                                                    |                                                                          |                                                                                                    |                                                                                                    |                                                                 |  |  |  |  |  |  |
|                   | N              | lame: SAMPI    | .E El             |                                                                                      |                                                                                                    |                                                                          |                                                                                                    |                                                                                                    |                                                                 |  |  |  |  |  |  |
|                   | Street Add     | ress: 50 RO    | AD Welcon         | ie Step                                                                              | p1 Step 2                                                                                                    | Confirmatio                                                              | n                                                                                                    |                                                                                                    | Resources 🔻                                                     |  |  |  |  |  |  |
|                   |                | City SHEBO     | DYG/              |                                                                                      |                                                                                                    |                                                                          |                                                                                                    |                                                                                                    |                                                                 |  |  |  |  |  |  |
|                   | 9              | State: WI      | Congra            | tulations                                                                            |                                                                                                    |                                                                          |                                                                                                    |                                                                                                    |                                                                 |  |  |  |  |  |  |
|                   | Zip C          | Code: 53081    | Congre            | tulations.                                                                           |                                                                                                    |                                                                          |                                                                                                    |                                                                                                    |                                                                 |  |  |  |  |  |  |
|                   | Home Pl        | hone: (555) 5  | 55-5<br>Your appl | Your application has been successfully submitted and is being processed.             |                                                                                                    |                                                                          |                                                                                                    |                                                                                                    |                                                                 |  |  |  |  |  |  |
|                   | Business Pl    | hone: N/A      |                   |                                                                                      |                                                                                                    |                                                                          |                                                                                                    |                                                                                                    |                                                                 |  |  |  |  |  |  |
|                   | Email Add      | ress: SAMPI    | .E@               |                                                                                      |                                                                                                    |                                                                          |                                                                                                    |                                                                                                    |                                                                 |  |  |  |  |  |  |
| Social            | Security Nur   | nber: XXX-X    | X-67              | Application:                                                                         | Please print and save a                                                                                                    | copy of your a                                                           | application for your rec                                                                              | ords. Your application will                                                                                    | l open in a new                                                 |  |  |  |  |  |  |
|                   | Date of I      | Birth: 01/01/1 | 970               | window, so please disable any pop-up blockers. Click Here to print your application. |                                                                                                    |                                                                          |                                                                                                    |                                                                                                    |                                                                 |  |  |  |  |  |  |
|                   |                |                |                   |                                                                                      |                                                                                                    |                                                                          |                                                                                                    |                                                                                                    |                                                                 |  |  |  |  |  |  |
|                   |                |                | v                 | /elcome Kit:                                                                         | After your Health Saving<br>you will receive a Welco<br>disclosures. It also outlir<br>receive your Welcome k<br>your ID card. | gs Account ap<br>ome Kit in the r<br>nes our service<br>Kit in 7 - 10 bu | plication is processed,<br>mail. The Welcome Kit<br>es and details how to n<br>siness days, please co | for which HSA Bank is th<br>contains your account nu<br>nanage your account. If y<br>nntact Cigna at the numbe | e custodian,<br>imber and our<br>ou do not<br>er on the back of |  |  |  |  |  |  |
|                   |                |                |                   |                                                                                      |                                                                                                    |                                                                          |                                                                                                    | <u> </u>                                                                                                    |                                                                 |  |  |  |  |  |  |

| ink | OnlineApplication.pdf - Adobe                                                                                                    | Reader                                                                     | r                                             |                                                                                                    |                                                                                        |                                                               |                                                                                   |                                                                        |                                                                        |                                                 | ×     |          |   |
|-----|----------------------------------------------------------------------------------------------------|----------------------------------------------------------------------------|-----------------------------------------------|----------------------------------------------------------------------------------------------------|----------------------------------------------------------------------------------------|---------------------------------------------------------------|-----------------------------------------------------------------------------------|------------------------------------------------------------------------|------------------------------------------------------------------------|-------------------------------------------------|-------|----------|---|
| t   | View Window Help                                                                                                    |                                                                            |                                               |                                                                                                    |                                                                                        |                                                               |                                                                                   |                                                                        |                                                                        |                                                 | ×     |          |   |
| 1   |                                                                                                    | l / 1                                                                      |                                               | 69.8%                                                                                                    | •                                                                                      |                                                               | Ŧ                                                                                 | Fill                                                                   | & Sign                                                                 | Comr                                            | nent  |          |   |
|     |                                                                                                    |                                                                            |                                               |                                                                                                    |                                                                                        |                                                               |                                                                                   |                                                                        |                                                                        |                                                 | - A   |          |   |
|     |                                                                                                    |                                                                            |                                               |                                                                                                    |                                                                                        |                                                               |                                                                                   |                                                                        |                                                                        |                                                 |       |          |   |
|     | Health Savings Accou                                                                                                    | Savings Account (HSA) Online Application                                   |                                               |                                                                                                    |                                                                                        |                                                               |                                                                                   |                                                                        |                                                                        |                                                 |       |          |   |
|     | GENERAL INFORMATION FOR PR                                                                                                    | imary a                                                                    | CCOU                                          | NTHOLDER                                                                                                    |                                                                                        | Kin                                                           |                                                                                   |                                                                        |                                                                        |                                                 |       |          |   |
|     | Name:<br>SAMPLE                                                                                                    | IN                                                                         | ۱Ŀ                                            | Last Name:<br>EMPLOYE                                                                                        | E                                                                                      |                                                               | Date of Birth: (1<br>1/1/197                                                      | mm/dd/yyyy)<br>D                                                       | Social Security<br>123-45-                                             | /Number:<br>6788                                |       |          |   |
|     | Street Address: (Required)                                                                                                    |                                                                            |                                               |                                                                                                    | City:                                                                                  | OVGAN                                                         |                                                                                   | State:                                                                 | ZIPCode:<br>53081                                                      |                                                 |       |          |   |
|     | P.O. Box: (Optional)                                                                                                    |                                                                            |                                               |                                                                                                    | City:                                                                                  | JIGAN                                                         |                                                                                   | State:                                                                 | ZIPiCode:                                                              |                                                 | 1     |          |   |
|     | Proformed Mailian Addresse: X Stream Addre                                                                                                    |                                                                            | 0 Bax                                         |                                                                                                    | Email:                                                                                 | - COTC                                                        |                                                                                   |                                                                        |                                                                        |                                                 |       |          |   |
|     | Home Phone:                                                                                                    | 666                                                                        | 0.000                                         |                                                                                                    | Business Ph                                                                            | one:                                                          | ST.COM                                                                            | A                                                                      | e e::: کار                                                             | V                                               |       |          |   |
|     | (555) 555-5555                                                                                                    | NotEmpl                                                                    | laund/De                                      | tirad Salfie                                                                                                 | ndered                                                                                 |                                                               |                                                                                   | Are you a u.                                                           | a unzen / 🔼 1                                                          | tes No                                          |       |          |   |
|     | Employer:                                                                                                    | INOLEMPI                                                                   | ioyeu) ne                                     | 0160 C -361HE                                                                                                | Title                                                                                  | e/Profession:                                                 |                                                                                   |                                                                        |                                                                        |                                                 |       |          |   |
|     | HSA Integration Cancel Date<br>Effective Date of your Health Insurance:                                                                                                    |                                                                            |                                               | Coverage Type:                                                                                               |                                                                                        | Analyst                                                       | Deductible A                                                                      | Amount:                                                                |                                                                        |                                                 |       |          |   |
|     | 1/1/2015                                                                                                    |                                                                            |                                               | × " 🗵                                                                                                    | Single 🗆 Fa                                                                            | amily                                                         | \$ 3,000.                                                                         | 00                                                                     |                                                                        |                                                 |       |          |   |
|     | AUTHORIZED SIGNER OPTIONAL                                                                                                    | L: (SUCH                                                                   | ASA                                           | SPOUSE OR AI                                                                                                 | IOTHER TH                                                                              | IRD PART                                                      | Y)                                                                                |                                                                        |                                                                        |                                                 |       |          |   |
|     | indemnity HSA Bank againstamy claims or lo<br>reliance, unless otherwise prohibited by law.<br>your account.<br>Name:                                                                         | isses arisin<br>You remain<br>M                                            | gioutiofi<br>nisoleliyr<br>It                 | HSAlBank's relianc<br>responsible for any<br>Last Name:                                                      | eon thisautho<br>tax consequer                                                         | rization, and<br>noes thatres                                 | release HSA Ban<br>ult from any actio<br>Date of Birth: (r                        | k from any liab<br>ns taken by th<br>mm/dd/yyyy)                       | olity ansing from:<br>e Authorized:Sign<br>Social Security             | isuch<br><sub>her</sub> regarding<br>y Number:  |       |          |   |
|     | Address same as Accountholder                                                                                                    |                                                                            |                                               | Street Address:                                                                                              |                                                                                        |                                                               |                                                                                   |                                                                        |                                                                        |                                                 |       |          |   |
|     | City:                                                                                                    |                                                                            |                                               | State:                                                                                                    |                                                                                        | ZIP Code:                                                     |                                                                                   | Phone Numb                                                             | beir:                                                                  |                                                 |       |          |   |
|     | ACCOUNTINFORMATION                                                                                                    |                                                                            |                                               |                                                                                                    |                                                                                        |                                                               |                                                                                   |                                                                        |                                                                        |                                                 |       |          |   |
|     | Please select the account options and enter                                                                                                    | an amount                                                                  | whe <i>re</i> a                               | ppropriate.                                                                                                  |                                                                                        |                                                               |                                                                                   |                                                                        |                                                                        |                                                 | 1 1 1 |          |   |
|     | Sign-up for Internet Banking                                                                                                    |                                                                            |                                               | Si Si                                                                                                    | gn-up for e-sta                                                                        | atements                                                      |                                                                                   |                                                                        |                                                                        |                                                 |       |          |   |
|     | Primary Accountholder debit cand                                                                                                    |                                                                            |                                               |                                                                                                    | uthorized Signe                                                                        | er debit card                                                 | - 0.00                                                                            |                                                                        |                                                                        |                                                 |       |          |   |
|     | Checks                                                                                                    |                                                                            |                                               |                                                                                                    | itialContributio                                                                       | on                                                            | \$ 0.00                                                                           |                                                                        |                                                                        |                                                 |       |          |   |
|     | ACCOUNT AUTHORIZATION                                                                                                    | F                                                                          |                                               |                                                                                                    | <i>1</i> 1                                                                             |                                                               | 1                                                                                 |                                                                        |                                                                        |                                                 |       |          |   |
|     | terms in the Account Disclosures, Interest Ra<br>Account, HSA Bank, a division of Webster Bi<br>separately insured, but are combined to dete<br>date you opened this HSA, you may revokett    | gine online<br>ates, and Se<br>ank, N.A., ar<br>armine whe<br>he authoriza | arvice Fe<br>nd Webs<br>thera de<br>ation/by: | emprocessiones<br>es. During the enro<br>ster Bank, N.A. are t<br>positor has exceed<br>mailing a written no | as your officia<br>liment proces:<br>he same FDIC<br>edithe \$100,00<br>ticeito HSA Ba | s you appoint<br>-insured insti<br>Ofederal dep<br>ink.       | ed HSA Bank to s<br>tution. Deposits h<br>osit insurance lin                      | rvesas yourn<br>erve as custo<br>reld under eac<br>nit. Within sev     | dian for your Hea<br>h trade name are<br>en (7) calendar da            | ance of<br>Ath Savings<br>a not<br>ays from the |       |          |   |
|     | You have also acknowledged that you are control that is not compatible with an HSA, and you are                                                                                               | overed by a may not be                                                     | qualifier<br>claimed                          | d High Deductible H<br>as a dependent on                                                                     | ealth Plan (HD<br>another perso                                                        | HP), are note<br>n'sitax return                               | anrolled in Medic<br>(excluding spore                                             | are or covered<br>sesperthe IRS                                        | d under other hea<br>S).                                               | alth insurance                                  |       |          |   |
|     | Note: To help the government fight the fundi<br>information that identifies each person who<br>name, street address, date of birth and other<br>identifying documents. If your identity canno | ng of terror<br>opens an ac<br>informatio<br>tibe authen                   | ismand<br>count. V<br>nthat wi<br>ticated,    | money launderinga<br>What this means to<br>Il allow us to identif<br>or your application                     | ictivities, Fede<br>you: When you<br>y you and your<br>is incomplete,                  | rallaw requi<br>i open an acc<br>authorized s<br>your account | resall financial in<br>count we will nee<br>igner. We may al<br>twill be openedii | nstitutions to ol<br>dyou and you<br>so ask to see y<br>n afrozen stat | btain, verify and r<br>r authorized signa<br>your driver'slicer<br>us. | recard<br>erta pravide<br>nse or other          |       |          |   |
|     | riease keep a copy of this document for you                                                                                                    | rpersonalr                                                                 | ecords.                                       |                                                                                                    |                                                                                        |                                                               |                                                                                   |                                                                        |                                                                        |                                                 | -     |          |   |
|     | 1                                                                                                    |                                                                            |                                               |                                                                                                    |                                                                                        |                                                               |                                                                                   |                                                                        |                                                                        |                                                 |       |          | , |
|     |                                                                                                    |                                                                            |                                               |                                                                                                    |                                                                                        |                                                               |                                                                                   |                                                                        |                                                                        |                                                 |       | Y        |   |
|     |                                                                                                    | p                                                                          |                                               |                                                                                                    |                                                                                        |                                                               | 10.01                                                                             |                                                                        |                                                                        |                                                 |       | <u> </u> |   |